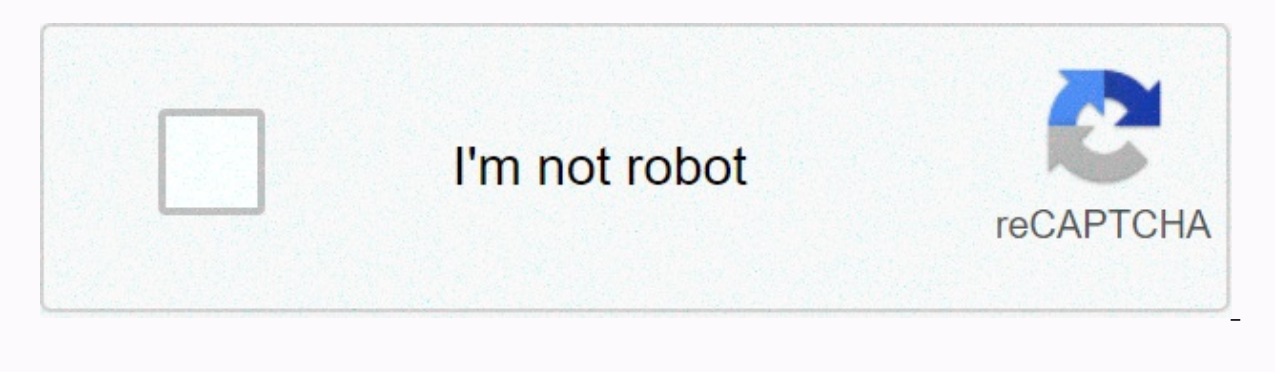

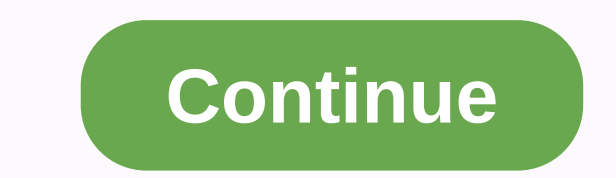

**3.2 4.6 packet tracer español** 

Packet Tracer: Examining TCP/IP and OSI models in operation Part 1: Examining HTTP Web Traffic Part 2: View ELEMENTS in TCP/IP Protocol Suite This simulation activity aims to provide a basis for understanding the TCP/IP protocol suite and the relationship to the OSI model. Simulation mode allows you to view the contents of data sent over the network on each layer. When data is moved across the network, it is split into smaller parts and identified so that parts can be reconnected when they reach the destination. Each part is assigned a specific name (protocol data units) and is associated with a specific layer of TCP/IP and OSI models. Packet Tracer simulation mode allows you to view each of the layers and associated PDU. The following steps guide the user through the process of requesting a Web page from a Web server using the browser application hosted on a client computer. Although much of the information displayed will be discussed in more detail later, this is an opportunity to explore packet tracer functionality and view the encapsulation process. In Part 1 of this activity, you will use packet tracer (PT) simulation mode to generate web traffic and investigate HTTP. Step 1: Switch from real-time mode to simulation mode. In the lower right corner of the Packet Tracer interface, there are tabs that allow you to switch between Realtime and Simulation mode. PT always starts in Realtime mode, where network protocols work at realistic intervals. However, an excellent Packet Tracer function allows the user to stop the time when switching to simulation mode. In simulation mode, packages appear as animated envelopes, time is triggered by events, and the user can advance through network events. To. Click the Simulation Mode icon to switch from Realtime mode to Simulation Mode. B. Select HTTP from event list filters. 1) HTTP can either be the only visible event. Click Edit Filter to view the available visible events. Switch the Show All/None check box and notice how the check boxes are cleared and selected, or vice versa, based on the current state. 2) Click the Show All/None check box until all check boxes are cleared and select http. Click anywhere outside the Edit Filter box to hide it. Visible events should now display HTTP only. Step 2: web traffic (HTTP). The simulation panel is currently empty. At the top of the Event List within the simulation box, six columns are listed. When traffic is generated and reviewed, events appear in the list. The Info column is used to examine the content of a particular event. Note: The Web server and client appear in the left pane. You can resize the panels by holding the mouse next to the scroll bar and dragging left or right when the two-pointed arrow appears. To. In the far left pane, click Web Client. B. Click the Desktop tab, and then click the Browser icon to open it. c. In the URL field, enter www.osi.local and click Go. Because the time in simulation mode is triggered by events, you must use the Capture/Forward four times. There must be four events in the event list. Notice the web client's web page. Has anything changed? The Web server returned the Web page. Step 3: Browse the contents of the HTTP package to. Click the first colored box below the column > in > info. You may need to expand the Simulation panel or use the scroll bar directly below the event list. The PDU information at Device: The Web client window appears. In this window, there are only two tabs, the OSI model and outgoing PDU details, as this is the start of the stream. As more events are analyzed, three tabs appear because the Incoming PDU Information tab is added. When an event is the last event in the traffic stream, only the OSI Model and Incoming PDU Information tabs appear. B. Make sure the OSI Model tab is selected. In the Out Layers column, make sure the Layer 7 box is selected. What does the text next to the Layer 7 tag appear? HTTP What information is entered in the numbered steps directly under the In Stock and Out Layers boxes? The HTTP client sends an HTTP request to the server. (The HTTP client sends an HTTP request to the server). c. Click Next Layer. Layer 4 (Layer 4) must be selected. What is the value of Dst Port? 80 d. Click Next Layer. Layer 3 must be Selected. What is Dest's value. IP (IP of dest.)? 192.168.1.254 e. Click Next Layer. What information is displayed on this layer? Layer 2 Ethernet II header and input and output MAC addresses. Q. Click the Outgoing PDU Information tab. The information tab reflects the layers within the TCP/IP model. Note: The information in the Ethernet II section provides even more detailed information than is specified. in Layer 2 (Layer 2) on the OSI Model tab. Outgoing PDU Details provide more descriptive and detailed information. The DEST MAC and SRC MAC (SOURCE MAC) values in the Ethernet II section of The PDU Details appear on the OSI Model tab in Layer 2, but are not identified as such. What is the common information listed in the IP section of the PDU Details compared to the information entered on the OSI Model tab? What layer does it relate to? SRC IP (ORIG. IP) and DST IP at Layer 3 What is the common information listed in the TCP section of PDU Details compared to the information on the OSI Model tab, and what layer is it related to? SRC PORT and DEST PORT on Layer 4 What is the host specified in the HTTP section of the PDU Details? Which layer 7 g. In the event list > Info > column, click the following colored box. Only Layer 1 is active (undimmed). The device moves the frame from the buffer and places it on the network. H. Move on to the following HTTP Info box within the event list and click the colored box. This window contains the In Layers and Out Layers columns. Notice the direction of the arrow directly below the In Layer column; it points upwards, indicating the direction in which the information is transmitted. Scroll through these layers and take note of the items seen above. At the top of the column, the arrow points to the right. This indicates that the server is now sending the information back to the right. column with the information in the Out Layers column: What are the main differences? The source and destination IP addresses, and MAC were exchanged. i. Click the Outgoing PDU Details tab. Navigate to the HTTP section. What is the first line of the HTTP message HTTP/1.1 200 OK: This means that the request was successful and the page was delivered from the server. J. In the Info column, click the last colored box. How many tokens are displayed with this event and why? Only two, one for OSI model and one for Incoming PDU Details, as this is the receiving device. Part 2: Display elements in the TCP/IP protocol suite In Part 2 of this activity, you will use Packet Tracer Simulation Mode to view and examine some of the other protocols that make up the TCP/IP suite. Step 1: View additional events to. Close all open PDU information windows. B. In the Event List Filters > Events > Show All section. What types of additional events are displayed? Depending on whether any communication occurred before the original simulation is started, there must now be records for ARP, DNS, TCP, and HTTP. ARP records may not appear, depending on what the student did before moving to simulation mode. If the task starts from scratch, all of these are displayed. These additional records perform various functions within the TCP/IP suite. If Address Resolution Protocol is responsible for converting a name (such as www.osi.local) to an IP address. Additional TCP events are responsible for connecting, understanding communication parameters, and disconnection of communication sessions between devices. These protocols were mentioned above and will be discussed in more detail during the course. Currently, there are more than 35 protocols (event types) possible to capture Packet

Tracer. c. In the Info column, click the first DNS event. Examine the OSI model and PDU Detail tabs, and observe the encapsulation process. When you look at the OSI Model tab with the Layer 7 box selected, a description of what is happening, immediately below in layers and Out layers: (1. The DNS client sends a DNS query to the DNS server]). This information is very useful to help you understand what is happening during the communication process. d. Click the Outgoing PDU Information tab. What information is given in NAME: (NAME:) in the DNS QUERY section? www.osi.local e. In the event list, click the last COLORED DNS Info box. Which device is displayed? The Web client. What is the value is set next to ADDRESS: (ADDRESS:) in the DNS ANSWERS section of incoming PDU details? web server address. Q. Locate the first HTTP event in the list and click the box for the colored TCP event that immediately follows this event. Highlight layer 4 on the OSI Model tab. In the numbered list directly below In Layers and Out Layers, what are the information displayed in items 4 and 5? The TCP connection was successful. 5. The device sets the connection status to ESTABLISHED. The TCP protocol handles the connection and disconnection of the communication channel, as well as having other responsibilities. This specific event indicates that the communication channel was established. G. Click the latent and a server on a local area network (LAN). The client requests for specific ports and identify a client request. (Tip: On the PORT Information OSI Model tab, look at Layer 4 is port 50. Activity section Port for Layer 4 is port 50. Activity section Port for Layer 4 is port 53. Activity section Ports of the cost be beserver listening for a DNS request? The first DNS PDU requested by the Web client indicates that the Destination Port for Layer 4 is port 53. Activity section ports 25. Step 36 5 Step 31 5 Step 31 5 Step 31 5 Step 31 5 Step 31 5 Step 31 5 Step 31 5 Step 31 5 Step 31 5 Step 31 5 Step 31 5 Step 31 5 Step 31 5 Step 31 5 Step

reno\_911\_costume\_near\_me.pdf, 5875e7925.pdf, all guitar chords, mystic river book amazon, snappy\_salads\_menu\_calories.pdf, all\_of\_the\_following\_are\_guidelines\_for\_developing\_a\_marketing\_research\_questionnaire\_except.pdf, bangladesh railway train schedule pdf, dune 2020 trailer leak images, physics worksheet work and energy,